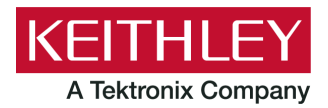

# DMM6500 in a Model 2000 Application

Keithley Instruments 28775 Aurora Road Cleveland, Ohio 44139 1-800-935-5595

tek.com/keithley

# **Emulation and Migration Guide**

#### Introduction

Thank you for choosing a Keithley Instruments product. This document provides information about using the DMM6500 as a drop-in replacement in an existing Keithley Instruments Model 2000 test system application.

The DMM6500 provides greater functionality and improved accuracy over the Model 2000. However, established customer test systems can be sustained after replacement without significant reconfiguration and code changes by using emulation mode.

You can use the DMM6500 SCPI 2000 command set to emulate a Model 2000, but you will not have access to the full range of features available in its native mode. In addition, the options that you can set from the front panel are more limited than the front-panel options on the DMM6500. Emulation mode is intended primarily for remote command operation.

This guide describes:

- How to configure the DMM6500 for emulation mode.
- The hardware interface differences between the Model 2000 and the DMM6500.
- The software differences between SCPI 2000 on the DMM6500 and the standard SCPI command set available on the Model 2000 product.
- Application examples that provide insight as to what you can expect from the DMM6500 in the SCPI 2000 emulation mode.

## NOTE

The SCPI 2000 command sets is designed to emulate the following instrument with the listed firmware version:

SCPI 2000: Model 2000, A20

If your Model 2000 has a previous firmware revision installed, the code examples in this document may not run or could produce unexpected results. To upgrade the firmware, please contact your local Keithley Instruments office, sales partner, or distributor. You can also call the corporate headquarters of Keithley Instruments (toll-free inside the U.S. and Canada only) at 1-800-935-5595, or from outside the U.S. at +1-440-248-0400. For worldwide contact numbers, visit tek.com/keithley.

#### Comparison of key features

While in emulation mode, the DMM6500 will mimic the operation of the Model 2000. You can remotely control the instrument measurement functions using your existing SCPI command programs. More than 90% of the Model 2000 SCPI commands are supported. While new functions and features are supported in native mode, the emulation mode will restrict you to legacy instrument features.

The following table is a comparison of key features between the instruments.

|                                        | DMM6500                                                                                     | Model 2000                                      |
|----------------------------------------|---------------------------------------------------------------------------------------------|-------------------------------------------------|
| Resolution                             | 6 ½ digits                                                                                  | 6 ½ digits                                      |
| DMM input terminals                    | Front and rear                                                                              | Front and rear                                  |
| Plug-in module slots and channels      | Single slot, up to 10<br>independent channels                                               | Single slot, up to 10 independent channels      |
| Module cards supported                 | Same                                                                                        |                                                 |
| Reading capacity                       | 7M                                                                                          | 1024                                            |
| Non-volatile memory                    | No                                                                                          | Yes                                             |
| Basic DCV accuracy                     | 25 ppm / 1 year; 30 ppm / 2 year                                                            | 30 ppm / 1 year                                 |
| Measurements                           |                                                                                             |                                                 |
| DCV, ACV (ranges)                      | Same                                                                                        |                                                 |
| DCI (ranges)                           | 10 μA, 100 μA, 1 mA,<br>10 mA, 100 mA, 1 A, 3 A, 10 A                                       | 10 mA, 100 mA, 1 A, 3 A                         |
| ACI (ranges)                           | 100 µA, 1 mA,<br>10 mA, 100 mA, 1 A, 3 A, 10 A                                              | 1 A, 3 A                                        |
| Temperature                            | Same                                                                                        |                                                 |
| Diode                                  | 10 V clamp (10 μA, 100 μA,<br>1 mA, and 10 mA test currents)                                | 3 V clamp (1 mA), 10 V Clamp<br>(10 μA, 100 μA) |
| Capacitance                            | 1 nF, 10 nF, 100 nF,<br>1 μF, 10 μF, 100 μF                                                 | N/A                                             |
| Digitizer                              | Up to 1MS/s voltage or current                                                              | N/A                                             |
| Resistance (lowest ranges)             | 1 Ω, 10 Ω, 100 Ω                                                                            | 100 Ω                                           |
| PC interfaces                          | USB/LAN-LXI (standard)<br>GPIB/RS-232/TSP-Link<br>(optional)                                | GPIB/RS-232 (standard)                          |
| USB flash drive support                | Yes                                                                                         | No                                              |
| Mechanical size<br>(for rack mounting) | 2U, ½ rack                                                                                  |                                                 |
|                                        | 14.039 in. (356.6 mm) deep                                                                  | 14.563 in. (370 mm) deep                        |
| Measurement accuracy and resolution    | The datasheet for each model provides specifications. See the Keithley Instruments website. |                                                 |
| SCPI compatibility                     | Greater than 90% coverage of the Model 2000 standard command set.                           |                                                 |

## Select the SCPI command set for emulation mode

To use the DMM6500 as a drop-in replacement in an existing 2000 application, you must use the SCPI 2000 command set. This command set includes most of the commands that are available in the Model 2000 product.

You can select the SCPI 2000 command set from the front panel or over the remote interface.

When you change to the SCPI 2000 command set, you must reboot the instrument. You will be prompted by the front panel to reboot, but you will not be prompted if using remote commands.

#### Using the front panel:

- 1. Press the **MENU** key.
- 2. Under System, select Settings.
- 3. Select the button next to Command Set.
- 4. Select SCPI 2000. You will be prompted to reboot.
- 5. Select OK.

#### Using SCPI or TSP remote commands:

For SCPI 2000, send the command:

\*lang SCPI2000

Reboot the instrument.

### Front-panel operation with the SCPI 2000 command set

When the SCPI 2000 command set is selected, the options available through the front panel are limited. Emulation mode is intended primarily for remote command operation.

The following topics describe the options that are available when the SCPI 2000 command set is selected.

#### Home screen display

When the SCPI 2000 command set is selected, the Home screen is the only main screen available. The User, Channel, and Functions swipe screens are also available in the swipe screen area.

The options available on the Home screen are described here.

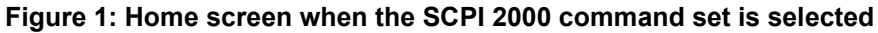

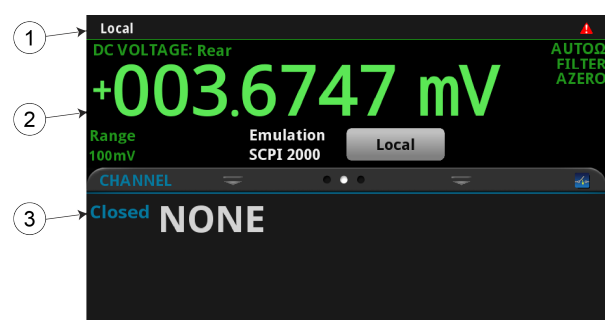

| # | Screen element                           | Description                                                                                                    |
|---|------------------------------------------|----------------------------------------------------------------------------------------------------|
| 1 | System status<br>and event<br>indicators | Located at the top of the Home screen. These indicators provide information<br>about the present state of the instrument. Some of the indicators open up a<br>dialog box with more information or a settings menu when selected. |
| 2 | MEASURE view area                        | Green part of the Home screen; displays the value of the present measurement.                                                                                                    |
| 3 | Swipe screen<br>area                     | Blue part of the Home screen. It displays the User and Functions options. If the rear terminals are selected, Channel options are available.                                                                                     |

#### Status and error indicators when the SCPI 2000 command set is selected

The indicators at the top of the Home screen contain information about instrument settings and states. Some of the indicators also provide access to instrument settings.

| Figure 2: Status and error indicators — | <b>SCPI 2000</b> |
|-----------------------------------------|------------------|
|-----------------------------------------|------------------|

|--|

The communications indicator is at the left. The options you might see here include:

| Indicator | Meaning                                                  |
|-----------|----------------------------------------------------------|
| Local     | Instrument is controlled from the front panel.           |
| GPIB      | Instrument is communicating through a GPIB interface.    |
| RS-232    | Instrument is communicating through an RS-232 interface. |
| ТСРІР     | Instrument is communicating through a LAN interface.     |
| VXI-11    | Instrument is communicating using VXI-11.                |
| USBTMC    | Instrument is communicating through a USB interface.     |
| Telnet    | Instrument is communicating through Telnet.              |

The communications indicator displays the type of communications the instrument is using. Select the indicator to display the present communications settings. Select **Change Settings** at the bottom of the dialog box to open the System Communications screen, where you can change the settings.

There is an activity indicator next to the communications indicator. When the instrument is communicating with a remote interface, the up and down arrows flash.

If a service request has been generated, SRQ is displayed to the right of the up and down arrows. You can instruct the instrument to generate a service request (SRQ) when one or more errors or conditions occur. When this indicator is on, a service request has been generated. This indicator stays on until the serial poll byte is read or all the conditions that caused SRQ are cleared.

The system event indicator is on the far right side of the instrument status indicator bar. This indicator changes based on the type of event that occurred.

Press the indicator to open a message screen with a brief description of the error, warning, or event. Press the Event Log button to see the System Events screen, which contains more detailed descriptions of the events and options for controlling the types of error events that are displayed on the front panel.

The following table describes the different event indicators and what they mean.

| lcon | Description                                                                                                    |
|------|----------------------------------------------------------------------------------------------------|
|      | An empty triangle means that no new events were logged in the event log since the last time you viewed the event log.                                                                                                    |
|      | A blue circle means that an informational event message was logged. The message is for information only. This indicates status changes or information that may be helpful. If the Log Command option is on, it also includes commands. |
| 4    | A yellow triangle means that a warning event message was logged. This message indicates that a change occurred that could affect operation.                                                                                            |
|      | A red triangle means that an error event message was logged. This may indicate that a command was sent incorrectly.                                                                                                    |

#### **Event messages**

During operation and programming, front-panel messages may be displayed. Messages are information, warning, or error notifications.

#### Figure 3: Example front-panel error message

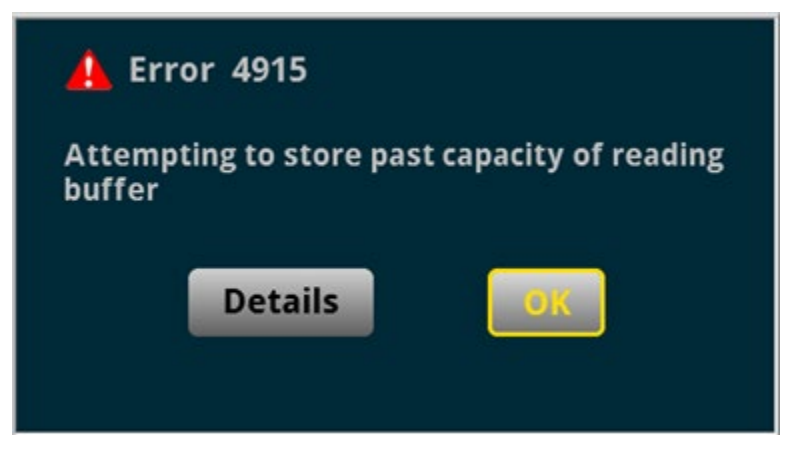

#### Menus when the SCPI 2000 command set is selected

When the SCPI 2000 command set is selected, the only menu available from the front panel is the System Settings menu.

#### System Settings menu when the SCPI 2000 command set is selected

The System Settings menu is available when the SCPI 2000 command set is selected. The options are the same as the options when the other command sets are selected, except that the TSP-Link options in the Communication menu are not available.

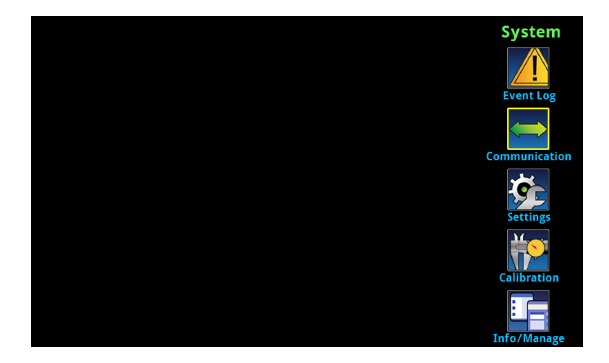

Figure 4: Main menu when the SCPI 2000 command set is selected

#### Model 2000 to DMM6500 hardware interface differences

The following topics detail the differences between the hardware connections used for the Model 2000 and the interfaces provided for the DMM6500.

#### **Remote interfaces**

The Model 2000 was supplied with both GPIB and RS-232 as standard interfaces. The DMM6500 is supplied with USB and Ethernet connectors as standard interfaces. The instrument also supports GPIB, RS-232, and TSP-Link<sup>®</sup> with optional communication accessory modules.

The following communication accessory modules are available for the DMM6500. These modules are designed for user installation, and do not require the DMM6500 to be shipped to Keithley Instruments for service or adjustment.

- KTTI-GPIB Communication and Digital I/O Accessory
- KTTI-RS232 Communication and Digital I/O Accessory
- KTTI-TSP Communication and Digital I/O Accessory

For more information about the communication accessory cards (such as configuration through the front panel and over the remote interface), visit <u>tek.com/keithley</u>.

#### **Digital I/O interface**

The Model 2000 does not provide a digital I/O port. A standard female DB-9 connector is available if you install one of the KTTI communications accessory cards (see <u>Remote interfaces</u> (on page 6)), but no SCPI commands are available to control the port.

#### Trigger Link and external trigger and voltmeter support

An 8-pin, micro-DIN connector is provided on the rear panel of the Model 2000 for sending and receiving trigger pulses. The voltmeter complete output and external trigger input signals are supported by pin 1 and pin 2, respectively. See the next figure.

#### Figure 5: Model 2000 external trigger connections

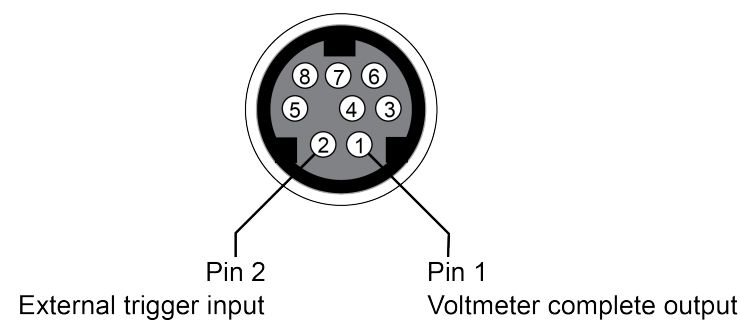

The DMM6500 also supports the external trigger input and voltmeter complete signals, but each trigger line is routed to a dedicated BNC connection on the rear panel of the DMM6500.

#### Figure 6: DMM6500 external trigger connections

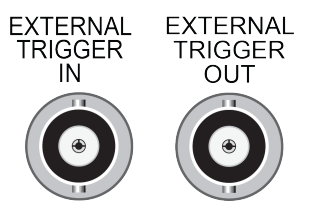

When using the SCPI 2000 command set, the DMM6500 trigger signal for voltmeter complete output is sent to the EXTERNAL TRIGGER OUT connector. External trigger input signals are received through the EXTERNAL TRIGGER IN connector.

#### Scan card support

The Model 2000 supports multi-channel scanning using existing Keithley Instruments scan cards. The DMM6500 supports two scan cards in both emulation and standard modes:

- Model 2000-SCAN 10-channel Scanner Card
- Model 2001-TCSCAN 9-channel Thermocouple Scanner Card

Visit tek.com/keithley for more information on these switching modules.

## Model 2000 to DMM6500 software differences

You can use existing code from a Model 2000 application with a DMM6500 — many of the commands are the same. Apart from the exceptions noted in this section, Model 2000 emulation for the DMM6500 supports all SCPI commands that are supported by the Model 2000.

Details about these differences and other commands that operate differently are described in the following sections.

If a command is not listed in this section, you can use the command in the same way that you did for the 2000. The descriptions of the commands are provided in the *Model 2000 User's Manual*.

#### SCPI 2000 overview and general exceptions

When you apply the SCPI 2000 command set, the DMM6500 operation matches Model 2000 operation. Commands run as described and have the same defaults as listed in the original Model 2000 User Manual. However, the following exceptions may affect your test system performance:

- Commands run faster than on the Model 2000.
- Measurements are acquired at the same speed or faster than on a Model 2000.
- Error numbers generated in emulation mode (using the SCPI 2000 command set) may not match the original product.

The following items are additional general exceptions when you select the SCPI 2000 command set.

| ltem                                 | Exception                                                                                                    |  |
|--------------------------------------|----------------------------------------------------------------------------------------------------|--|
| Buffer                               | The minimum reading buffer size is 10. The TRAC:POIN command will accept values less than 10, and you can scan less than 10 channels, but the buffer size will be adjusted to 10. The Model 2000 product default is 2.      |  |
| AC aperture                          | The DMM6500 has a fixed aperture for AC voltage and AC current measurements regardless of the detector bandwidth setting. The Model 2000 allowed NPLC and aperture settings with the detector bandwidth set to 300 Hz.      |  |
| Frequency and period aperture        | The DMM6500 will only accept values up to 250 ms. The Model 2000 product default is 1 s.                                                                                                    |  |
| Auto delay                           | The auto delay times are derived from hardware design and therefore may not be the same as on the Model 2000. Querying the auto delay duration is not supported, and will return zero seconds.                              |  |
| Integration time (NPLC)              | At a 60 Hz line frequency, NPLC values up to 15 are supported. At a 50 Hz line frequency, NPLC values up to 12 are supported. Larger values will be accepted and stored, but the DMM6500 will use 15 (60 Hz) or 12 (50 Hz). |  |
| Key clicks and presses               | Not supported.                                                                                                    |  |
| Frequency and period threshold range | The Model 2000 maximum range value is 1010 V. The DMM6500 maximum is 700 V.                                                                                                    |  |
| Calibration                          | Not supported. You must change the command set to use SCPI or TSP to perform calibration.                                                                                                    |  |
| Front panel defaults                 | The DMM6500 does not support front panel defaults that differ from remote bus command defaults.                                                                                                    |  |
| Display text data                    | When selected, this will appear on the User swipe screen of the Home screen.                                                                                                    |  |
| Status model                         | The following bits are not supported:                                                                                                    |  |
|                                      | ■ User Request (URQ)                                                                                                    |  |
|                                      | Device-Dependent Error (DDE)                                                                                                    |  |
|                                      | <ul> <li>Hardware Limit Event (HL)</li> </ul>                                                                                                    |  |
|                                      | <ul> <li>Calibration Summary (Cal)</li> </ul>                                                                                                    |  |
|                                      | Command Warning (Warn)                                                                                                    |  |
|                                      | Temperature Summary (Temp)                                                                                                    |  |
| Limits                               | The beeper is not supported for limit testing. Limit annunciators (indicators on the front panel display) are not implemented.                                                                                              |  |
| Annunciators                         | The following annunciators are not supported:                                                                                                    |  |
|                                      | <ul> <li>HIGH (Reading has reached or exceeded the enabled high limit)</li> </ul>                                                                                                    |  |
|                                      | LOW (Reading has reached or exceeded the enabled low limit)                                                                                                    |  |
|                                      | MATH (mX+b, percent, or reciprocal (1/X) calculation enabled)                                                                                                    |  |

## SCPI 2000 command set exceptions

The following are command set exceptions for the SCPI 2000 command set when used on the DMM6500.

| Model 2000 command                                                                        | Exceptions                                                                                                    |
|-------------------------------------------------------------------------------------------|----------------------------------------------------------------------------------------------------|
| *TST?                                                                                     | Not supported. This command will return 0 (passed).                                                                                                    |
| <pre>[:SENSe[1]]:FREQuency:THReshold :</pre>                                              | The maximum range is 700 V. Will accept higher values, but the range will be set to 700 V. The set value is accepted and stored for later query.                                                                                                    |
| <pre>[:SENSe[1]]:PERiod:THReshold:<br/>VOLTage:RANGe <n><br/>[,<clist>]</clist></n></pre> | The maximum range is 700 V. Will accept higher values, but the range will be set to 700 V. The set value is accepted and stored for later query.                                                                                                    |
| [:SENSe[1]]:VOLTage:AC:<br>REFerence <n> [,<clist>]</clist></n>                           | The maximum range is $\pm$ 700 V. Will accept higher values, but<br>the range will be set to $\pm$ 700 V. The set value is accepted and<br>stored for later query. The Model 2000 product maximum<br>is $\pm$ 757.5 V.                                                         |
| [:SENSe[1]]:VOLTage:AC:RANGe<br>[:UPPer] <n> [,<clist>]</clist></n>                       | The maximum range is 700 V. Will accept higher values, but the range will be set to 700 V. The set value is accepted and stored for later query. The Model 2000 product maximum is $\pm$ 757.5 V.                                                                              |
| DISPlay:TEXT:DATA <a><br/>DISPlay:TEXT:STATE ON OFF</a>                                   | When enabled, text will appear on line 1 of the user swipe screen.                                                                                                    |
| FORM:ELEM?                                                                                | The Model 2000 returns additional commas when fewer than<br>the maximum amount of elements was set. The DMM6500 will<br>not return commas unless more than one element is set.                                                                                                 |
| ROUTe:CLOSe?                                                                              | If there is an invalid parameter in the channel list, this command will generate an error instead of returning 0.                                                                                                    |
| ROUTe:MULTiple:OPEN                                                                       | If there is an invalid parameter in the channel list, this command will generate an error instead of being ignored.                                                                                                    |
| ROUTe:OPEN:ALL                                                                            | If you do not have a switch or control module installed, this command generates an error.                                                                                                    |
| ROUTe:SCAN:EXT                                                                            | This command will only accept two-digit channel numbers (1<br>through 99); the maximum channel number is 99. The Model<br>2000 accepted channel numbers from 1 to 800.                                                                                                    |
| SENS:TEMP:TC:RJUN:REAL:TCO<br>SENS:TEMP:TC:RJUN:REAL:OFF                                  | These commands will be accepted and a query will return the programmed value, but the values will not be applied to the reference junction measurement. The default TCO (0.0002) and OFF (0.05463) will be used when measuring REAL RJUN on Channel 1 of the 2001-TCSCAN card. |
| SYSTem:KCLick <b><br/>SYSTem:KCLick?</b>                                                  | The set value is accepted and stored for later query, but is not supported. You can configure key click only from the front panel.                                                                                                    |
| SYSTem:KEY <nrf><br/>SYSTem:KEY?</nrf>                                                    | Not supported. The query will return -1.                                                                                                    |
| SYSTem:RWLock                                                                             | Not supported.                                                                                                    |

| SYSTem:TIME <hr, min,="" sec=""></hr,>  | The minimum second specification is 1 s. Hours can be set to 23. The maximum second and minute specification is 59. The Model 2000 default is 0.01 s resolution, 24 maximum hours, and 60 maximum minutes and seconds. |
|-----------------------------------------|----------------------------------------------------------------------------------------------------|
| TRACe:POINts <nrf></nrf>                | Minimum buffer size is 10. The Model 2000 product minimum is 2.                                                                                                    |
| TRIGger[:SEQuence[1]]:SOURce<br>MANual  | Not supported.                                                                                                    |
| UNIT:VOLTage:AC:DB:REFerence<br><n></n> | Maximum reference is 700. The Model 2000 product maximum is 1000.                                                                                                    |

#### Trigger model and status model

The DMM6500 will emulate the trigger model of the Model 2000 when the SCPI 2000 emulation mode is selected. For details on trigger model behavior in this mode, refer to the trigger model information in the *Model 2000 User's Manual*.

The DMM6500 will also emulate a portion of the status model operation for the Model 2000 when the SCPI 2000 emulation mode is selected. See the previous topics in this section for more information. For details on the status model behavior in this mode, refer to the status model information in the *Model 2000 User's Manual*.

## Model DMM6500 application examples using SCPI 2000 emulation

The following series of examples use the DMM6500 in SCPI 2000 emulation mode. These applications were designed using commands in the *Model 2000 User Manual*.

You may need to make changes so that this code will run in your programming environment. In the following command tables, the SCPI commands have a light gray background. The light green shaded code represents pseudocode that will vary depending on the programming environment you use.

## Example 1 - Single-point DC voltage measurement

- Resets the unit
- Places the unit in DC voltage measurement mode in the fixed 10 V range using a lengthy integration time
- Displays 6 <sup>1</sup>/<sub>2</sub> digits on the front panel and returns the reading with units and the timestamp
- Extracts readings with the READ? command (which triggers and retrieves the measurement), then uses the INIT + FETCH? combination for trigger and measurement extraction

| Model 2000 commands executed on the DMM6500 | Description                               |
|---------------------------------------------|-------------------------------------------|
| *RST                                        | Place the instrument into a known state   |
| SENS:FUNC 'VOLT:DC'                         | Set function to DC volts                  |
| SENS:VOLT:RANG 10                           | Set fixed range of 10 V                   |
| SENS:VOLT:DIG 7                             | Set display digits to 6 1/2               |
| SENS:VOLT:NPLC 10                           | Set slow integration rate                 |
| FORM:ELEM READ, TST, UNIT, RNUM             | Return readings and timestamps with units |
| TRAC:CLE                                    | Clear the reading buffer                  |
| READ?                                       | Trigger and return a single reading       |
| Delay 5000                                  | Wait 5 s to change source voltage         |
| INIT                                        | Initiate the trigger model                |
| FETCH?                                      | Return the latest reading                 |

# Example 2 - Multi-point 2-wire resistance measurement with external triggering

- Halts continuous triggering and sets the function to 2-wire resistance
- Scans ten times across channels 1 through 10 with autoranging applied, with a 1 PLC integration time
- Disables filtering and the REL value, and displays 6 <sup>1</sup>/<sub>2</sub> digits
- Configures the status register so that it can be polled to indicate when the buffer is full
- Waits for the EXTERNAL TRIGGER IN port to receive a starting pulse before scanning
- Extracts the data

| Model 2000 SCPI commands executed on the DMM6500 | Comments                                                          |
|--------------------------------------------------|-------------------------------------------------------------------|
| *RST                                             | Place the instrument into a known state                           |
| INIT:CONT OFF                                    | Disable continuous triggering                                     |
| SENS:FUNC 'RES'                                  | Set the function to 2W resistance                                 |
| SENS:RES:RANG:AUTO ON                            | Enable auto ranging                                               |
| SENS:RES:NPLC 1                                  | Set the integration rate to 1 PLC                                 |
| SENS:RES:DIG 7                                   | Set the number of display digits to 6 $\frac{1}{2}$               |
| SENS:RES:AVER:STAT OFF                           | Disable filtering                                                 |
| SENS:RES:REF:STAT OFF                            | Disable the relative value application                            |
| ROUT:SCAN:LSEL INT                               | Set the instrument for internal scanning                          |
| TRAC:CLE                                         | Clear the reading buffer                                          |
| TRIG:COUN 10                                     | Set the instrument to trigger 10 times                            |
| SAMP:COUN 10                                     | Capture 10 readings for each trigger                              |
| TRAC:POIN 100                                    | Size the buffer to capture 100 total readings                     |
| TRAC:FEED:CONT NEXT                              | Stop filling when the buffer is full                              |
| FORM:ELEM READ, CHAN                             | Return both readings and channel numbers                          |
| ROUT:SCAN (@1:10)                                | Scan all ten channels of the 2000-SCAN card                       |
| STAT:MEAS:ENAB 512                               | Enable the status register to indicate buffer full                |
| *SRE 1                                           | Enable the MSB bit in the status register                         |
| TRIG:SOUR EXT                                    | Respond to external trigger events                                |
| INIT                                             | Start the scan                                                    |
| tracker = 0                                      | Initialize a placeholder variable                                 |
|                                                  | Loop to check for buffer full                                     |
| tracker = STAT:MEAS? & 512                       | Mask the measurement status to look for the buffer full condition |
| while (tracker != 512)                           |                                                                   |
| TRAC:DATA?                                       | Get all the readings from the buffer                              |
| ROUT:SCAN:LSEL NONE                              | Disable the scanning operation                                    |

#### Example 3 - Using a scan card for temperature measurement

This example demonstrates how to use the DMM6500 to scan a set of channels, measuring temperature at fixed time intervals and sending the data back to the controlling computer as the scan progresses.

- Resets the instrument and configures a temperature scan on channels 2 through 10, while using the transducer fixed at channel 1 as the reference junction
- Sets all channels are to use Type K thermocouples and returns readings in degrees Fahrenheit
- Spaces each triggered reading (18 total) 1 second apart based on an internal timer event
- Disables continuous trigger, then sizes the buffer for a target number of points
- Sets the data output to return readings, channel numbers, and units for each channel measurement
- Configures the status register so that it can be polled to indicate when the buffer is full
- Extracts the data

| Model 2000 SCPI commands executed on the DMM6500 | Comments                                                                                                    |
|--------------------------------------------------|----------------------------------------------------------------------------------------------------|
| *RST                                             | Place instrument in a known state                                                                                                    |
| INIT:CONT OFF                                    | Disable continuous initiation                                                                                                    |
| FUNC 'TEMP'                                      | Set function to temperature                                                                                                    |
| UNIT:TEMP F                                      | Set units to Fahrenheit                                                                                                    |
| TEMP:TC:TYPE K                                   | Set thermocouples to Type K                                                                                                    |
| TEMP:RJUN:RSEL REAL                              | Set reference junction to external                                                                                                    |
| TRAC:CLE                                         | Clear the data buffer                                                                                                    |
| TRIG:COUN 6                                      | Trigger six times                                                                                                    |
| SAMP:COUN 10                                     | Take nine samples (one for each channel) per scan                                                                                                    |
| TRAC:POIN 60                                     | Set the buffer size: 6 trig at 9 readings each = 54 pts                                                                                                    |
| TRAC:FEED:CONT NEXT                              | Start the storage process, fills the buffer, then stops                                                                                                    |
| FORM:ELEM READ, CHAN, UNIT                       | Include units and channel numbers with the reading                                                                                                    |
| ROUT:SCAN (@1:10)                                | Configure the scan list for Channels 1 though 10; even<br>though it is the reference junction, Channel 1 is<br>included as part of the scan to assure measurement<br>accuracy for temperature measurement Channels 2<br>through 10 |
| ROUT:SCAN:LSEL INT                               | Enable the scan                                                                                                    |
| STAT:MEAS:ENAB 512                               | Enable the status register to indicate buffer full                                                                                                    |
| *SRE 1                                           | Enable the MSB bit in the status register                                                                                                    |
| TRIG:SOUR TIM<br>TRIG:TIM 10                     | Select Timer and sets it for 10 seconds. This is the delay period between scanned channels.                                                                                                    |

| INIT                                      | Initiate the scan                                                  |
|-------------------------------------------|--------------------------------------------------------------------|
| tracker = 0<br>do                         | Initialize a placeholder variable<br>Loop to check for buffer full |
| <pre>tracker = STAT:MEAS? &amp; 512</pre> | Mask the measurement status to look for the buffer full condition  |
| while (tracker != 512)                    |                                                                    |
| TRAC:DATA?                                | Get all the readings from the buffer                               |
| ROUT:SCAN:LSEL NONE                       | Disable the scanning operation                                     |

#### Updating your code to use DMM6500 SCPI commands

The DMM6500 standard SCPI command set lets you access new measurement functions, ranges, and data analysis tools. However, these new features are not available when using the SCPI 2000 command set, and you cannot run more than one command set at once.

To access these new features, you can modify your existing SCPI code to use the DMM6500 standard mode SCPI commands. The examples in this section detail the code changes you can make to the SCPI 2000 command set applications in the previous section.

You may need to make changes so that this code will run in your programming environment. In the following command tables, the SCPI commands have a light gray background. The light green shaded code represents pseudocode that will vary depending on the programming environment you use.

For more information on the functions and features available on the DMM6500, see the DMM6500 specification, available from <u>tek.com/keithley</u> (<u>http://www.tek.com/keithley</u>).

#### Example 1 - Single-point DC voltage measurement

- Resets the unit
- Places the unit in DC voltage measurement mode in the fixed 10 V range using a lengthy integration time
- Displays 6 <sup>1</sup>/<sub>2</sub> digits on the front panel and returns the reading with units and the timestamp
- Extracts readings with the READ? command (which triggers and retrieves the measurement), then uses the INIT + FETCH? combination for trigger and measurement extraction

| Model 2000 SCPI commands | DMM6500 SCPI commands |  |
|--------------------------|-----------------------|--|
| *RST                     | *RST                  |  |
| SENS:FUNC 'VOLT:DC'      | SENS:FUNC 'VOLT:DC'   |  |
| SENS:VOLT:RANG 10        | SENS:VOLT:RANG 10     |  |
| SENS:VOLT:DIG 7          | DISP:VOLT:DC:DIG 6    |  |
| SENS:VOLT:NPLC 10        | SENS:VOLT:NPLC 10     |  |
| TRAC:CLE                 | TRAC:CLE              |  |
| READ?                    | READ?                 |  |
| Delay 5000               |                       |  |
| INIT                     | INIT                  |  |
| FETCH?                   | FETCH?                |  |

# Example 2 - Multi-point 2-wire resistance measurement with external triggering

- Halts continuous triggering and sets the function to 2-wire resistance
- Scans ten times across channels 1 through 10 with autoranging applied, with a 1 PLC integration time
- Disables filtering and the REL value, and displays 6 ½ digits
- Configures the status register so that it can be polled to indicate when the buffer is full
- Waits for the EXTERNAL TRIGGER IN port to receive a starting pulse before scanning
- Extracts the data

| Model 2000 SCPI commands                  | DMM6500 SCPI commands                   |
|-------------------------------------------|-----------------------------------------|
| *RST                                      | *RST                                    |
| INIT:CONT OFF                             |                                         |
| SENS:FUNC 'RES'                           | SENS:FUNC "RES", (@1:10)                |
| SENS:RES:RANG:AUTO ON                     | SENS:RES:RANG:AUTO ON, (@1:10)          |
| SENS:RES:NPLC 1                           | SENS:RES:NPLC 1, (@1:10)                |
| SENS:RES:DIG 7                            | DISP:RES:DIG 6, (@1:10)                 |
| SENS:RES:AVER:STAT OFF                    | SENS:RES:AVER:STAT OFF, (@1:10)         |
| SENS:RES:REF:STAT OFF                     | SENS:RES:REL:STAT OFF, (@1:10)          |
| ROUT:SCAN:LSEL INT                        |                                         |
| TRAC:CLE                                  | TRAC:CLE                                |
| TRIG:COUN 10                              | ROUT:SCAN:COUN:SCAN 10                  |
| SAMP:COUN 10                              |                                         |
| TRAC:POIN 100                             | TRAC:POIN 100                           |
| TRAC:FEED:CONT NEXT                       | TRAC:FILL:MODE ONCE                     |
| FORM:ELEM READ, CHAN                      |                                         |
| ROUT:SCAN (@1:10)                         | ROUT:SCAN:CRE (@1:10)                   |
| STAT:MEAS:ENAB 512                        | STAT:OPER:MAP 0, 4917, 4918             |
| *SRE 1                                    | *SRE 128                                |
| TRIG:SOUR EXT                             | ROUT:SCAN:STAR:STIM EXT                 |
| INIT                                      | INIT                                    |
| tracker = 0<br>do                         | <pre>tracker = 0 do</pre>               |
| <pre>tracker = STAT:MEAS? &amp; 512</pre> | <pre>tracker = STAT:OPER? &amp; 1</pre> |
| while (tracker != 512)                    | while (tracker == 0)                    |
| TRAC:DATA?                                | TRAC:DATA? 1, 100                       |
| ROUT:SCAN:LSEL NONE                       |                                         |

#### Example 3 - Using a scan card for temperature measurement

This example demonstrates how to use the DMM6500 to scan a set of channels, measuring temperature at fixed time intervals and sending the data back to the controlling computer as the scan progresses.

- Resets the instrument and configures a temperature scan on channels 2 through 10, while using the transducer fixed at channel 1 as the reference junction
- Sets all channels are to use Type K thermocouples and returns readings in degrees Fahrenheit
- Spaces each triggered reading (18 total) 1 second apart based on an internal timer event
- Disables continuous trigger, then sizes the buffer for a target number of points
- Sets the data output to return readings, channel numbers, and units for each channel measurement
- Configures the status register so that it can be polled to indicate when the buffer is full
- Extracts the data

| Model 2000 SCPI commands     | DMM6500 SCPI commands                           |
|------------------------------|-------------------------------------------------|
| *RST                         | *RST                                            |
| INIT:CONT OFF                |                                                 |
| FUNC "TEMP"                  | FUNC "TEMP", (@1:10)                            |
| UNIT:TEMP F                  | TEMP:UNIT FAHR, (@2:10)                         |
|                              | TEMP:TRAN TC, (@2:10)                           |
| TEMP:TC:TYPE K               | TEMP:TC:TYPE K, (@2:10)                         |
|                              | TEMP:TRAN CJC2001, (@1)                         |
| TEMP:RJUN:RSEL REAL          | TEMP:TC:RJUN:RSEL EXT, (@2:10)                  |
| TRAC:CLE                     | TRAC:CLE                                        |
| TRIG:COUN 6                  | ROUT:SCAN:COUN:SCAN 6                           |
| SAMP:COUN 10                 |                                                 |
| TRAC:POIN 60                 | TRAC:POIN 60                                    |
| TRAC:FEED:CONT NEXT          |                                                 |
| FORM:ELEM READ, CHAN, UNIT   |                                                 |
| ROUT:SCAN (@1:10)            | ROUT:SCAN:CRE (@1:10)                           |
| ROUT:SCAN:LSEL INT           |                                                 |
| STAT:MEAS:ENAB 512           | STAT:OPER:MAP 0, 4917, 4918                     |
| *SRE 1                       | *SRE 128                                        |
| TRIG:SOUR TIM<br>TRIG:TIM 10 | ROUT:SCAN:INT 10                                |
| INIT                         | INIT                                            |
| tracker = 0<br>do            | tracker = 0<br>do                               |
| tracker = STAT:MEAS? & 512   | <pre>tracker = STAT:OPER? &amp; 1</pre>         |
| while (tracker != 512)       | while (tracker == 0)                            |
| TRAC:DATA?                   | TRAC:DATA? 1,60,"defbuffer1",<br>READ,CHAN,UNIT |
| ROUT:SCAN:LSEL NONE          |                                                 |